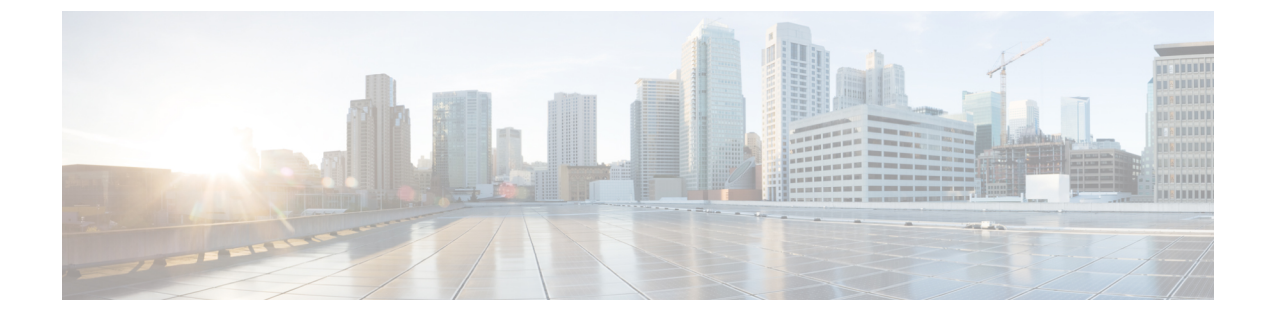

# Cisco Nexusダッシュボード ファブリック コントローラ のアップグレード

この章では、Cisco Nexusダッシュボードファブリック コントローラ のアップグレードについ て説明します。次の項を含みます。

- アップグレードパス (1ページ)
- Nexusダッシュボードファブリック コントローラ アップグレード ツールのダウンロード (5 ページ)
- アップグレードツールを使用したバックアップ(6ページ)
- Cisco Nexusダッシュボードファブリック コントローラ のアップグレード (10 ページ)
- Feature Manager  $(12 \sim \checkmark)$
- •アップグレード後の作業(14ページ)

## アップグレード パス

次の表は、リリース 12.0.1a にアップグレードするために従う必要があるアップグレードのタ イプをまとめたものです。

[ソフトウェアのダウンロード (Software Download)]に移動して、アップグレードツールス クリプトをダウンロードします。

| 現在のリリース<br>番号 | 展開タイプ | リリース 12.0.1a にアップグレードするアップグ<br>レード タイプ |
|---------------|-------|----------------------------------------|
| 11.5(3)       | すべて   | 未サポート                                  |

I

| 現在のリリース<br>番号 | 展開タイプ                           | リリース <b>12.0.1a</b> にアップグレードするアップグ<br>レード タイプ                                                                                              |
|---------------|---------------------------------|----------------------------------------------------------------------------------------------------|
| 11.5(2)       | Windows および Linux での<br>SAN の展開 | • DCNM_To_NDFC_Upgrade_Tool_LIN_WIN.zip<br>を使用したバックアップ                                                                                     |
|               |                                 | <ul> <li>Nexusダッシュボードファブリックコント<br/>ローラWeb UI &gt; [操作(Operations)]&gt;</li> <li>[バックアップと復元(Backup &amp; Restore)]</li> <li>での復元</li> </ul> |
|               | OVA/ISO/SE での SAN 展開            | <ul> <li>DCNM_To_NDFC_Upgrade_Tool_OVA_ISO.zip</li> <li>を使用したバックアップ</li> </ul>                                                             |
|               |                                 | <ul> <li>Nexusダッシュボードファブリックコント<br/>ローラWeb UI &gt; [操作(Operations)]&gt;</li> <li>[バックアップと復元(Backup &amp; Restore)]</li> <li>での復元</li> </ul> |
|               | OVA/ISO/SE での LAN ファ<br>ブリックの展開 | • DCNM_To_NDFC_Upgrade_Tool_OVA_ISO.zip<br>を使用したバックアップ                                                                                     |
|               |                                 | <ul> <li>Nexusダッシュボードファブリックコント<br/>ローラWeb UI &gt; [操作(Operations)]&gt;</li> <li>[バックアップと復元(Backup &amp; Restore)]</li> <li>での復元</li> </ul> |

| 現在のリリース<br>番号 | 展開タイプ                           | リリース 12.0.1a にアップグレードするアップグ<br>レード タイプ                                                                                                    |
|---------------|---------------------------------|----------------------------------------------------------------------------------------------------|
| 11.5(1)       | Windows および Linux での<br>SAN の展開 | ・DCNM_To_NDFC_Upgrade_Tool_LIN_WIN.zip<br>を使用したバックアップ                                                                                      |
|               |                                 | <ul> <li>Nexusダッシュボードファブリックコント<br/>ローラWeb UI &gt; [操作(Operations)]&gt;</li> <li>[バックアップと復元(Backup &amp; Restore)]</li> <li>での復元</li> </ul> |
|               | OVA/ISO/SE での SAN 展開            | • DCNM_To_NDFC_Upgrade_Tool_OVA_ISO.zip<br>を使用したバックアップ                                                                                     |
|               |                                 | <ul> <li>Nexusダッシュボードファブリックコント<br/>ローラWeb UI &gt; [操作(Operations)]&gt;</li> <li>[バックアップと復元(Backup &amp; Restore)]</li> <li>での復元</li> </ul> |
|               | OVA/ISO/SE での LAN ファ<br>ブリックの展開 | • DCNM_To_NDFC_Upgrade_Tool_OVA_ISO.zip<br>を使用したバックアップ                                                                                     |
|               |                                 | <ul> <li>Nexusダッシュボードファブリックコント<br/>ローラWeb UI &gt; [操作(Operations)]&gt;</li> <li>[バックアップと復元(Backup &amp; Restore)]</li> <li>での復元</li> </ul> |
|               | OVA/ISO でのメディア コ<br>ントローラの展開    | • DCNM_To_NDFC_Upgrade_Tool_OVA_ISO.zip<br>を使用したバックアップ                                                                                     |
|               |                                 | <ul> <li>Nexusダッシュボードファブリックコント<br/>ローラWeb UI &gt; [操作(Operations)]&gt;</li> <li>[バックアップと復元(Backup &amp; Restore)]</li> <li>での復元</li> </ul> |

### アップグレードのペルソナ互換性

適切なアップグレードツールを使用することで、次の表に示すように、新しく展開されたCisco Nexusダッシュボードファブリック コントローラ にペルソナの DCNM リリース 11.5 (1) また はリリース 11.5 (2) からバックアップされたデータを復元できます。

| DCNM 11.5(x) から のバックアップ <sup>1</sup> | アップグレード後の NDFC 12.0.1a でのペルソナ<br>の有効化 |
|--------------------------------------|---------------------------------------|
| OVA/ISO/SE での DCNM 11.5(x) LAN ファブ   | ファブリック コントローラ+ファブリック ビ                |
| リックの展開                               | ルダー                                   |

| <b>DCNM 11.5(x)</b> から のバックアップ <sup>1</sup> | アップグレード後の NDFC 12.0.1a でのペルソナ<br>の有効化   |
|---------------------------------------------|-----------------------------------------|
| OVA/ISO/SE でのDCNM 11.5(x) PMN の展開           | ファブリック コントローラ +メディアの IP<br>ファブリック(IPFM) |
| OVA/ISO/SE での DCNM 11.5(x) SAN の展開          | SAN コントローラ                              |
| Linux での DCNM 11.5(x) SAN の展開               | SAN コントローラ                              |
| Windows での DCNM 11.5(x)SAN の展開              | SAN コントローラ                              |

<sup>1</sup> 11.5(x)のすべての参照は、11.5(1)または11.5(2)に対するものです。DCNM 11.5(3)から NDFC 12 へのアップグレードはサポートされていません。

### アップグレード後の機能の互換性

次の表に、NDFC、リリース 12.0.1a へのアップグレード後に DCNM 11.5(x) バックアップから 復元される機能に関連する警告を示します。

| DCNM 11.5(x) の機能              | アップグレードのサポート                                                                                   |
|-------------------------------|------------------------------------------------------------------------------------------------|
| 設定済みのマルチサイトオーケストレー<br>ター      | サポート対象外                                                                                        |
| Nexus Insights の設定            | サポート対象外                                                                                        |
| 設定されたプレビュー フィーチャー             | サポート対象外                                                                                        |
| SAN インストールの LAN スイッチ          | サポート対象外                                                                                        |
| IPv6 で検出されたスイッチ               | サポート対象外                                                                                        |
| Container Orchestrator フィーチャー | サポート対象外                                                                                        |
| vCenter コンピューティングフィーチャ        | サポート対象外                                                                                        |
| DCNM トラッカー                    | サポート対象外                                                                                        |
| SAN CLI テンプレート                | 11.5(x) から 12.0.1a に引き継がれない                                                                    |
| イメージ/イメージ管理データの切り替<br>え       | 11.5(x) から 12.0.1a に引き継がれない                                                                    |
| スロードレイン データ                   | 11.5(x) から 12.0.1a に引き継がれない                                                                    |
| Infoblox 設定                   | 11.5(x) から 12.0.1a に引き継がれない                                                                    |
| エンドポイントロケーションの設定              | リリース12.0.1aへのアップグレード後に、エンドポ<br>イントロケータ(EPL)を再設定する必要がありま<br>す。ただし、履歴データは最大 500 MB まで保持さ<br>れます。 |

| DCNM 11.5(x) の機能 | アップグレードのサポート                                     |  |
|------------------|--------------------------------------------------|--|
| アラーム ポリシーの設定     | 11.5(x) から 12.0.1a に引き継がれない                      |  |
| パフォーマンス管理データ     | アップグレード後、最大90日間のCPU/メモリ/イン<br>ターフェイス統計情報が復元されます。 |  |

## Nexusダッシュボードファブリックコントローラアップ グレード ツールのダウンロード

Cisco DCNM から Nexusダッシュボード ファブリック コントローラ にアップグレードするアッ プグレード ツールをダウンロードするには、次の手順を実行します。

#### 始める前に

・Cisco DCNM リリース 11.5(x) セットアップの展開タイプを特定します。

### 手順

ステップ1 次のサイトに移動します。http://software.cisco.com/download/。

ダウンロード可能な Cisco Nexusダッシュボード ファブリック コントローラ の最新リリース ソフトウェアのリストが表示されます。

- ステップ2 最新のリリースリストで、リリース 12.0.1a を選択します。
- ステップ3 Cisco DCNM 11.5(x)の展開タイプに基づいて、DCNM\_To\_NDFC\_Upgrade\_Tool を見つけ、[ダ ウンロード(Download)]アイコンをクリックします。

次の表に、DCNM 11.5(x) 展開タイプと、ダウンロードする必要がある対応する Nexusダッシュ ボード ファブリック コントローラ アップグレード ツールを示します。

#### 表 1: 『DCNM 11.5(x) Deployment type and Upgrade Tool Compatibility Matrix』

| DCNM 11.5(x) 展開タイプ | アップグレード ツール名                          |  |
|--------------------|---------------------------------------|--|
| ISO/OVA            | DCNM_To_NDFC_Upgrade_Tool_OVA_ISO     |  |
| Linux              | DCNM_To_NDFC_Upgrade_Tool_LIN_WIN.zip |  |
| Windows            | DCNM_To_NDFC_Upgrade_Tool_LIN_WIN.zip |  |

ステップ4 sysadmin クレデンシャルを使用して、11.5(x) サーバに適切なアップグレード ツールを保存します。

### アップグレード ツールを使用したバックアップ

DCNM 11.5 上のすべてのアプリケーションとデータのバックアップを取得するために DCNM\_To\_NDFC\_Upgrade\_Tool を実行するには、次の作業を実行します。

### 始める前に

- Cisco DCNM リリース11.5(1)では、バックアップを実行する前に、各ファブリックを検証 してください。[Cisco DCNM [Web UI]-[管理(Administration)]-[クレデンシャル管理 (Credentials Management)]-[SANクレデンシャル(SAN Credentials)]を選択します。
   各ファブリックを選択し、[検証(Validate)]をクリックしてクレデンシャルを検証して からバックアップを作成します。
- ・ 適切なアップグレードツールを DCNM 11.5(x) セットアップのサーバにコピーしたことを 確認します。
- アップグレードツールの実行権限が有効になっていることを確認します。実行可能権限を 有効にするために chmod +x.を使用します。

[root@dcnm] # chmod +x ./DCNM12UpgradeToolOVAISO

#### 手順

- **ステップ1** Cisco DCNM リリース 11.5(x) アプライアンス コンソールにログインします。
- ステップ2次のコマンドを実行してスクリーンセッションを作成します。

#### dcnm# screen

これにより、コマンドを実行できるセッションが作成されます。このコマンドは、ウィンドウ が表示されていない場合、または切断された場合でも実行し続けます。

ステップ3 su コマンドを使用して、/root/ディレクトリにログオンします。

dcnm# su
Enter password: <<enter-password>>>
[root@dcnm]#

ステップ4 ./DCNM To NDFC Upgrade Tool 個マンdのを使用してアップグレードツールを実行します。

### OVA / ISO の場合:

[root@dcnm]# ./DCNM\_To\_NDFC\_Upgrade\_Tool\_OVA\_ISO /\* for OVA/ISO

Windows/Linux の場合:

```
root@dcnm]# unzip DCNM_To_NDFC_Upgrade_Tool_LIN_WIN.zip
[root@dcnm-rhel]# cd DCNM_To_NDFC_Upgrade_Tool_LIN_WIN/
[root@dcnm-rhel DCNM_To_NDFC_Upgrade_Tool_LIN_WIN]# ls
DCNMBackup.bat DCNMBackup.sh jar
[root@rhel DCNM_To_NDFC_Upgrade_Tool_LIN_WIN]# ./DCNMBackup.sh /* Enter this
command for Linux appliance */
OR
```

[root@rhel DCNM\_To\_NDFC\_Upgrade\_Tool\_LIN\_WIN]# ./DCNMBackup.bat /\* Enter this command for Windows appliance \*/

アップグレード ツールは DCNM アプライアンスのデータを分析し、Cisco Nexusダッシュボードファブリック コントローラ Release 12.0.1a にアップグレードできるかどうかを判断します。

(注) このツールを使用して生成されたバックアップは、アップグレード後にデータを復元 するために使用できます。

**ステップ5** バックアップを続行するプロンプトで、yを押します。

#### 

Welcome to DCNM-to-NDFC Upgrade Tool for OVA/ISO. This tool will analyze this system and determine whether you can move to NDFC 12.0.1a or not. If upgrade to NDFC 12.0.1a is possible, this tool will create files to be used for performing the upgrade. NOTE: only backup files created by this tool can be used for upgrading, older backup files created with 'appmgr backup' CAN NOT be used for upgrading to NDFC 12.0.1a

Thank you!

\*\*\*\*\*\*

Continue? [y/n]: y

Collect operational data (e.g. PM, EPL)? [y/n]: y

Does this DCNM 11.5(1) have DCNM Tracker feature enabled on any switch on any fabric? [y/n]:  $\boldsymbol{n}$ 

- **ステップ6** バックアップファイルに対する暗号キーを入力します。
  - (注) バックアップファイルを復元するときに、この暗号キーを指定する必要があります。 暗号キーは安全な場所に保存してください。暗号キーを失うと、バックアップを復元 できません。

```
Sensitive information will be encrypted using an encryption key. This encryption key will have to be provided when restoring the backup file generated by this tool.
```

Please enter the encryption key: /\* enter the encryption key for the backup file

\*/
Enter it again for verification: /\* re-enter the encryption key for the backup file

\*/
...
...

```
Creating backup file
Done.
Backup file: backup11_dcnm-172-23-87-224_20210928-093355.tar.gz /* backup file
name*/
[root@dcnm]#
```

暗号化されたバックアップ ファイルが作成されます。

**ステップ1** バックアップファイルを安全な場所にコピーし、アプリケーション 11.5(x) DCNM アプライア ンスをシャットダウンします。

### 例

### DCNM バックアップ ツールを使用したバックアップの例 ・DCNM 11.5(x) OVA/ISO アプライアンスでのバックアップの取得 [root@dcnm] # chmod +x DCNM To NDFC Upgrade Tool OVA ISO [root@dcnm] # ./DCNM\_To\_NDFC\_Upgrade\_Tool\_OVA\_ISO Welcome to DCNM-to-NDFC Upgrade Tool for OVA/ISO. This tool will analyze this system and determine whether you can move to NDFC 12.0.1a or not. If upgrade to NDFC 12.0.1a is possible, this tool will create files to be used for performing the upgrade. NOTE: only backup files created by this tool can be used for upgrading, older backup files created with 'appmgr backup' CAN NOT be used for upgrading to NDFC 12.0.1a Thank you! Continue? [y/n]: y Collect operational data (e.g. PM, EPL)? [y/n]: y Does this DCNM 11.5(1) have DCNM Tracker feature enabled on any switch on any fabric? [y/n]: **n** Sensitive information will be encrypted using an encryption key. This encryption key will have to be provided when restoring the backup file generated by this tool. Please enter the encryption key: /\* enter the encryption key for the backup file \*/ Enter it again for verification: /\* re-enter the encryption key for the backup file \*/ Adding backup header Collecting DB table data Collecting DB sequence data Collecting stored credentials Collecting Custom Templates Collecting CC files Collecting L4-7-service data Collecting CVisualizer data Collecting EPL data Collecting PM data - WARNING: this will take a while! Collecting AFW app info Decrypting stored credentials Creating backup file Done. Backup file: backup11\_dcnm-172-23-87-224 20210913-012857.tar.gz /\* backup file name\*/ [root@dcnm]#

### ・DCNM 11.5(x) Windows/Linux アプライアンスでのバックアップの実行

```
[root@dcnm] # chmod +x DCNM To NDFC Upgrade Tool LIN WIN
[root@dcnm] # unzip DCNM To NDFC Upgrade Tool LIN WIN.zip
Archive: DCNM To NDFC_Upgrade_Tool_LIN_WIN.zip
   creating: DCNM To NDFC Upgrade Tool LIN WIN/
   creating: DCNM To NDFC Upgrade Tool LIN WIN/jar/
  inflating: DCNM_To_NDFC_Upgrade_Tool_LIN_WIN/jar/bcprov-jdk15on-1.68.jar
  inflating: DCNM_To_NDFC_Upgrade_Tool_LIN_WIN/jar/DCNMBackup.java
inflating: DCNM_To_NDFC_Upgrade_Tool_LIN_WIN/jar/sequences.info.oracle
  inflating: DCNM To NDFC Upgrade Tool LIN WIN/jar/slf4j-simple-1.7.21.jar
  inflating: DCNM To NDFC Upgrade Tool LIN WIN/jar/jnm.jar
  inflating:
DCNM To NDFC Upgrade Tool LIN WIN/jar/not-going-to-be-commons-ssl-0.3.20.jar
  inflating: DCNM To NDFC Upgrade Tool LIN WIN/jar/tables.info.postgres
  inflating:
DCNM To NDFC Upgrade Tool LIN WIN/jar/jarchivelib-0.7.1-jar-with-dependencies.jar
  inflating: DCNM To NDFC Upgrade Tool LIN WIN/jar/tables.info.oracle
  inflating: DCNM_To_NDFC_Upgrade_Tool_LIN_WIN/jar/sequences.info.postgres
  inflating: DCNM_To_NDFC_Upgrade_Tool_LIN_WIN/jar/log4j.properties
  inflating: DCNM To NDFC Upgrade Tool LIN WIN/DCNMBackup.sh
  inflating: DCNM To NDFC Upgrade Tool LIN WIN/DCNMBackup.bat
[root@dcnm-rhel]# cd DCNM_To_NDFC_Upgrade_Tool_LIN_WIN/
[root@dcnm-rhel DCNM_To_NDFC_Upgrade_Tool_LIN_WIN]# ls
DCNMBackup.bat DCNMBackup.sh jar
[root@rhel DCNM To NDFC Upgrade Tool LIN WIN]# ./DCNMBackup.sh
                                                                  /* Enter this
command for Linux appliance */
OR
[root@rhel DCNM To NDFC Upgrade Tool LIN WIN]# ./DCNMBackup.bat
                                                                  /* Enter this
command for Windows appliance */
Enter DCNM root directory [/usr/local/cisco/dcm]:
Initializing, please wait...
Note: ./jar/DCNMBackup.java uses unchecked or unsafe operations.
Note: Recompile with -Xlint:unchecked for details.
                                       *****
Welcome to DCNM-to-NDFC Upgrade Tool for Linux/Windows.
This tool will analyze this system and determine whether you can move to NDFC 12.0.1a
or not.
If upgrade to NDFC 12.0.1a is possible, this tool will create files to be used for
performing the upgrade.
Thank vou!
This tool will backup config data. Exporting Operational data like Performance (PM)
might take some time.
Do you want to export operational data also? [y/N]: y
*****
                                                  *****
Sensitive information will be encrypted using an encryption key.
This encryption key will have to be provided when restoring the backup file generated
by this tool.
Please enter the encryption key:
                                    /* enter the encryption key for the backup
file */
Enter it again for verification:
                                    /* re-enter the encryption key for the backup
file */
```

2021-09-13 14:36:31 INFO DCNMBackup:223 - Inside init() method 2021-09-13 14:36:31 INFO DCNMBackup:245 - Loading properties.... 2021-09-13 14:36:31 INFO DCNMBackup:301 - Inside checkLANSwitches... 2021-09-13 14:36:32 INFO DCNMBackup:315 - LAN Switch count: 0 2021-09-13 14:36:32 INFO DCNMBackup:342 - Inside exportDBTables... 2021-09-13 14:36:32 INFO DCNMBackup:358 - Exporting -----> statistics 2021-09-13 14:36:32 INFO DCNMBackup:358 - Exporting -----> sequence . . . . . . 2021-09-13 14:49:48 INFO DCNMBackup:1760 - ###### Total time to export Hourly data: 42 seconds. 2021-09-13 14:49:48 INFO DCNMBackup:1767 - Exporting SanPort Daily entries. 2021-09-13 14:49:48 INFO DCNMBackup:1768 - Total number of ports: 455 2021-09-13 14:49:48 INFO DCNMBackup:1769 - This might take a while, please wait... 2021-09-13 14:50:23 INFO DCNMBackup:1791 - Total number of Json data entries in backup/es/pmdb\_sanportratedata\_daily.data ==> 13751 2021-09-13 14:50:23 INFO DCNMBackup:1795 - ###### Total time to export Daily data: 34 seconds. 2021-09-13 14:50:23 INFO DCNMBackup:1535 - ####### Total time to export PM data: 81 seconds. 2021-09-13 14:50:23 INFO DCNMBackup:879 - Creating final tar.gz file.... 2021-09-13 14:50:30 INFO DCNMBackup:892 - Final tar.gz elapsed time: 7049 in ms 2021-09-13 14:50:30 INFO DCNMBackup:893 - Backup done. 2021-09-13 14:50:30 INFO DCNMBackup:894 - Log file: backup.log 2021-09-13 14:50:30 INFO DCNMBackup:895 - Backup file: backup11 rhel77-160 20210913-149215.tar.gz /\* backup file name\*/ [root@rhel DCNM To NDFC Upgrade Tool LIN WIN]#

## Cisco Nexusダッシュボード ファブリック コントローラ のアップグレード

DCNM リリース 11.5(1) から Cisco Nexusダッシュボード ファブリック コントローラ リリース 12.0.1a にアップグレードするには、次の手順を実行します。

ここにコンテキストを表示

### 始める前に

11.5(x) アプライアンスから作成されたバックアップファイルにアクセスできることを確認します。

暗号化キーがない場合、バックアップファイルから復元することはできません。

Cisco Nexus Dashboardの必要なフォームファクタがインストールされていることを確認します。手順については、『Cisco Nexus Dashboard Deployment Guide』を参照してください。

- Cisco Nexusダッシュボードファブリック コントローラの新規インストールをインストールしたことを確認します。Cisco Nexusダッシュボードファブリック コントローラのイン ストール手順については、次を参照してください。
  - Nexusダッシュボード ファブリック コントローラ サービスの手動インストール.
  - App Store を使用した Nexusダッシュボード ファブリック コントローラ サービスのイ ンストール

### 手順

**ステップ1** [Nexus Dashboard]>[Services] で、Cisco Nexusダッシュボードファブリックコントローラカー ドを特定し、[開く (Open)]をクリックします。

Nexusダッシュボードファブリック コントローラ Web UI では、[フィーチャ管理(Feature Management)] 画面が表示されます。

新しくインストールされた Nexusダッシュボード ファブリック コントローラ でペルソナが選 択されていないことに注意してください。

ステップ2 [復元 (Restore)]をクリックします。

[オペレーション(Operations)]>[バックアップと復元(Backup & Restore)] ウィンドウが開きます。

ステップ3 [復元 (Restore)]をクリックします。

[今すぐ復元(Restore now)] ウィンドウが表示されます。

- ステップ4 [種類(Type)]で、復元する形式を選択します。
  - ・設定データのみを復元するには、[設定のみ(Config only)]を選択します。
  - このアプリケーションに以前のバージョンのデータをすべて復元するには、[完全(Full)]
     を選択します。

**ステップ5** バックアップファイルを保存した適切な宛先を選択します。

- ファイルがローカルディレクトリに保存されている場合は、[ファイルのアップロード (Upload File)]を選択します。
- 1. バックアップファイルが保存されるディレクトリ
- 2. バックアップ ファイルを [今すぐ復元(Restore now)] ウィンドウにドラッグアンド ドロップします。

または

[参照 (Browse)]をクリックします。バックアップファイルが保存されるディレクト リに移動します。バックアップファイルを選択して、[開く (Open)]をクリックしま す。

- 3. バックアップファイルに対する暗号キーを入力します。
- バックアップファイルがリモートディレクトリに保存されている場合は、[SCPからイン ポート(Import from SCP)]を選択します。
  - 1. [SCP サーバ (SCP Server)]フィールドに、SCP サーバの IP アドレスを入力します。
  - **2. [ファイルパス (File Path)**]フィールドに、バックアップファイルへの相対ファイル パスを入力します。
  - 3. ユーザ名とパスワードを該当するフィールドに入力します。
- 4. [暗号キー(Encryption Key)]フィールドにバックアップファイルに対する暗号キー を入力します。
- ステップ6 [復元 (Restore)]をクリックします。

進行状況バーが表示され、完了したパーセンテージ、操作の説明が表示されます。アップグレードの進行中は、Web UI がロックされます。復元が完了すると、バックアップファイルが [バックアップと復元(Backup&Restore)] 画面のテーブルに表示されます。復元に必要な時間は、バックアップファイルのデータによって異なります。

(注) Cisco Nexus ダッシュボードで IP プールアドレスを割り当てていない場合は、エラー が表示されます。詳細については、『Cisco Nexus Dashboard User Guide』の「Cluster Configuration」の項を参照してください。

正常に復元されると、次のような通知バナーが表示されます。

Reload the page to see latest changes.

[ページの再ロード(Reload the page)]をクリックするか、ブラウザページを更新して復元を 完了し、Cisco Nexusダッシュボードファブリック コントローラ Web UIの使用を開始します。

### **Feature Manager**

展開のタイプに基づいてバックアップを復元した後、リリースは次のいずれかのパーソナリ ティで展開されます。Nexusダッシュボード ファブリック コントローラ12.0.1a

- •ファブリック コントローラ
- ・SAN コントローラ

Feature Management のステータスが [開始中(Starting)] に変わります。また、有効にする フィーチャを選択できます。[フィーチャ(Feature)] チェックボックスと[保存して続行(Save & Continue)] をクリックします。

DCNM 11.5(x) バージョンからデータをインポートした新しいCisco Nexusダッシュボードファ ブリック コントローラ Release 12.0.1a は、Web UI で使用できます。

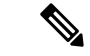

(注) NDFCリリース12.0.1aへのアップグレードに関して、DCNM11.5(x)で有効になっているフィー チャに関連する警告があります。詳細については、アップグレード後の機能の互換性(4ペー ジ)を参照してください。

### 機能セット全体での変更

Nexusダッシュボードファブリックコントローラ12では、ある機能セットから別の機能セットに切り替えることができます。[設定(Settings)]>[機能管理(Feature Management)]を選択します。次の表で、目的の機能セットとアプリケーションを選択します。[保存して続行(Save and Continue)]をクリックします。ブラウザを更新して、新しい機能セットとアプリケーションで Cisco Nexusダッシュボードファブリックコントローラの使用を開始します。

特定の導入でサポートされる機能/アプリケーションがいくつかあります。機能セットを変更 すると、これらの機能の一部は新しい展開でサポートされません。次の表に、機能セットを変 更できる前提条件と基準の詳細を示します。

| 送信元/宛先            | ファブリック検出                                            | ファブリック コント<br>ローラ                                                                                                | SAN コントローラ |
|-------------------|-----------------------------------------------------|----------------------------------------------------------------------------------------------------|------------|
| ファブリック検出          | -                                                   | ファブリック検出の展<br>開では、モニタモード<br>ファブリックのみがサ<br>ポートされます。機能<br>セットを変更すると、<br>ファブリック コント<br>ローラ導入でファブ<br>リックを使用できま<br>す。 | サポート対象外    |
| ファブリック コント<br>ローラ | ファブリックセットを<br>変更する前に、既存の<br>ファブリックを削除す<br>る必要があります。 | Easy Fabric から IPFM<br>ファブリック アプリ<br>ケーションに変更する<br>場合は、既存のファブ<br>リックを削除する必要<br>があります。                            | サポート対象外    |
| SAN コントローラ        | サポート対象外                                             | サポート対象外                                                                                                    | -          |

表2:展開間でサポートされるスイッチング

### アップグレード後の作業

次の項では、Cisco NDFC、リリース 12.0.1a へのアップグレード後に実行する必要があるタス クについて説明します。

### SAN コントローラのアップグレード後のタスク

バックアップからデータを復元すると、すべての server-smart ライセンスが OutofCompliance になります。

ポリシーを使用してスマートライセンスに移行するには、Nexusダッシュボードファブリック コントローラを起動します。Web UI で、[Operations]、[License Management]、[Smart] タブ の順に選択します。SLP を使用して CCSM との信頼を確立します。手順については、『Cisco Nexusダッシュボードファブリック コントローラ Configuration Guides』の「License Management」 の章を参照してください。

### ファブリック コントローラのアップグレード後のタスク

DCNM 11.5(x) から Cisco NDFC 12.0.1a にアップグレードする場合、次の機能は引き継がれません。

- •エンドポイントロケータを再設定する必要があります
- ・ IPAM 統合を再設定する必要があります
- •アラームポリシーを再設定する必要があります
- ・カスタムトポロジを再作成して保存する必要があります
- •ファブリックで PM 収集を再度有効にする必要があります
- スイッチ イメージをアップロードする必要があります

Nexus ダッシュボードでのトラップ IP の管理 Nexusダッシュボード ファブリック コントロー ラ

| リリース 11.5(x)<br>の展開タイプ | 11.5(x)では、トラップ<br>IP アドレスは    | LAN デバイス<br>管理の接続性 | 12.0.1a では、ト<br>ラップ IP アドレ<br>スはに属します | 結果                     |
|------------------------|-------------------------------|--------------------|---------------------------------------|------------------------|
| LAN ファブリッ<br>ク         | eth1(またはHA シス<br>テムの場合は vip1) | 管理                 | 管理サブネットに<br>属する                       | [Honored] <sup>2</sup> |
| メディア コント<br>ローラ        |                               |                    |                                       |                        |

| リリース <b>11.5(x)</b><br>の展開タイプ     | 11.5(x)では、トラップ<br>IP アドレスは                                                                                                    | LAN デバイス<br>管理の接続性 | <b>12.0.1a</b> では、ト<br>ラップ <b>IP</b> アドレ<br>スはに属します | 結果                                                   |
|-----------------------------------|----------------------------------------------------------------------------------------------------|--------------------|-----------------------------------------------------|------------------------------------------------------|
| LAN ファブリッ<br>ク<br>メディア コント<br>ローラ | eth0(またはHA シス<br>テムの場合は vip0)                                                                                                    | 管理                 | 管理サブネットに<br>属していない                                  | 無視されます。管<br>理プールの別の<br>IP がトラップ IP<br>として使用されま<br>す  |
| LAN ファブリッ<br>ク<br>メディア コント<br>ローラ | eth0(またはHA シス<br>テムの場合は vip0)                                                                                                    | データ                | データ サブネッ<br>トに属する                                   | Honored                                              |
| LAN ファブリッ<br>ク<br>メディア コント<br>ローラ | eth0(またはHA シス<br>テムの場合は vip0)                                                                                                    | データ                | データ サブネッ<br>トに属していない                                | 無視されます。<br>データ プールの<br>別のIPがトラップ<br>IP として使用さ<br>れます |
| SAN 管理                            | OVA/ISO –<br>• trap.registaddress                                                                                                    | N/A                | データ サブネッ<br>トに属する                                   | Honored                                              |
|                                   | <ul> <li>(設定されている場合)</li> <li>eth0<br/>(trap.registaddress<br/>が設定されていない場合)</li> </ul>                                                              | N/A                | データ サブネッ<br>トに属していない                                | 無視されます。<br>データ プールの<br>別のIPがトラップ<br>IP として使用さ<br>れます |
|                                   | Windows/Linux –<br>• trap.registaddress<br>(設定されてい<br>る場合)<br>• イベント-マネー<br>ジャアルゴリズ<br>ムに基づくイン<br>ターフェイス<br>(trap.registaddress<br>が設定されてい<br>ない場合) |                    |                                                     |                                                      |

2 設定に違いはありません。対応不要です。

\* Honored:設定に違いはありません。対応不要です。

\*\*Ignored:設定の違いが作成されます。Web UIの[LAN]-[Fabrics]-[Fabrics]で、[Fabric]をダブ ルクリックして[Fabric Overview]を表示します。[ファブリックアクション(Fabrics Actions)] ドロップダウンリストから、[設定の再計算(Recalculate Config)]を選択します。[設定の展 開(Deploy Config)]をクリックします。

### ファブリック、インターフェイス、およびリンクのテンプレートの変更

Nexusダッシュボードファブリック コントローラリリース 12.0.1a では、次のファブリック、 インターフェイス、およびリンクテンプレート名が変更され、\_11\_1 文字列が削除されていま す。

### ファブリック テンプレート:

- Easy\_Fabric.template
- External\_Fabric.template
- MSD Fabric.template

### インターフェイス ポリシー テンプレート:

- int\_access\_host.template
- int\_dot1q\_トンネル\_ホスト。テンプレート
- int\_routed\_host.template
- int\_trunk\_host.template
- int\_intra\_fabric\_num\_link.template
- int\_intra\_fabric\_unnum\_link.template
- int\_intra\_vpc\_peer\_keep\_alive\_link.template
- int loopback.template
- int\_mgmt.template
- int\_monitor\_ethernet.template
- int\_monitor\_port\_channel.template
- int\_nve.template
- int\_port\_channel\_aa\_fex.template
- int\_port\_channel\_fex.template
- int\_port\_channel\_access\_host.template
- int\_port\_channel\_dot1q\_tunnel\_host.template
- int\_port\_channel\_trunk\_host.template
- int\_subif.template
- int\_vpc\_access\_host.template
- int\_vpc\_dot1q\_tunnel.template

- int\_vpc\_trunk\_host.template
- int\_vpc\_peer\_link\_po.template

### リンク IFC テンプレート:

- ext\_fabric\_setup.template
- ext\_multisite\_underlay\_setup.template

### 設定コンプライアンスの変更

Configuration Compliance (CC) 関連のファイルも次のように変更されます。

- ・設定コンプライアンスは内部 NDFC テンプレートになりました。
- DCNM 11.5(x) のパス n ファイルシステム

/usr/local/cisco/dcm/dcnm/model-config

### 表 3: DCNM 11.5 から NDFC テンプレート名へのマッピング

| DCNM 11.5(x) のテンプレート名            | NDFC 12.0.1a のテンプレート名                  |
|----------------------------------|----------------------------------------|
|                                  | 詳細については、『 <sup>3</sup> 』を参照してくださ<br>い。 |
| compliance_case_insensitive_clis | compliance_case_insensitive_clis       |
| ipv6_clis                        | compliance_ipv6_clis                   |
| strict_cc_exclude_clis           | compliance_strict_cc_exclude_clis      |

<sup>3</sup> Cisco NDFC Fabric Controller Configuration Guide

アップグレード後の作業

Cisco Nexusダッシュボード ファブリック コントローラ のアップグレード